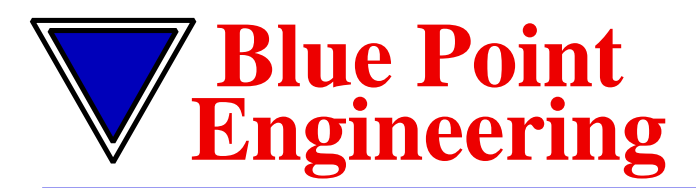

http://www.BPEsolutions.com (303) 651.3794

Pointing the Way to Solutions!

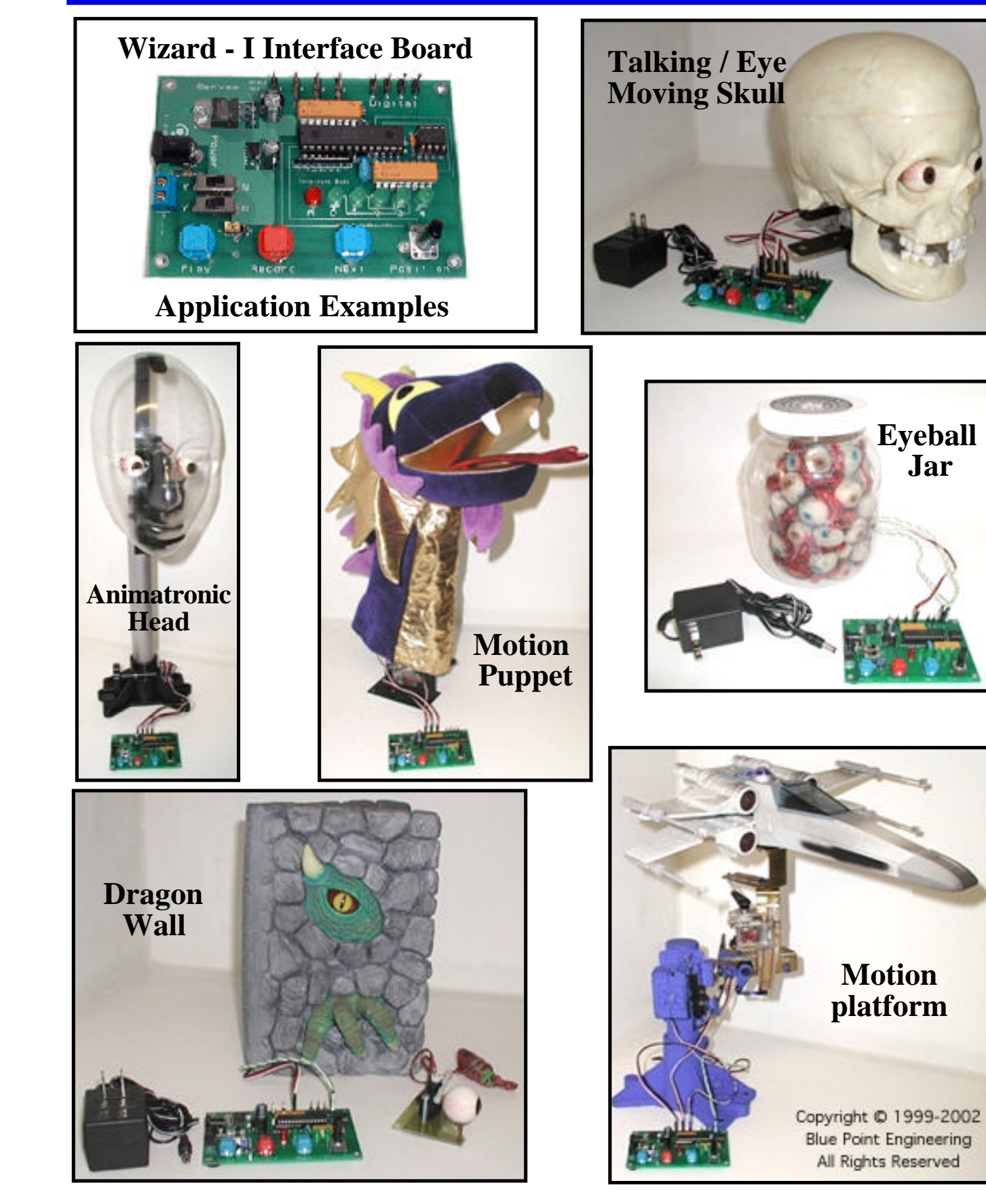

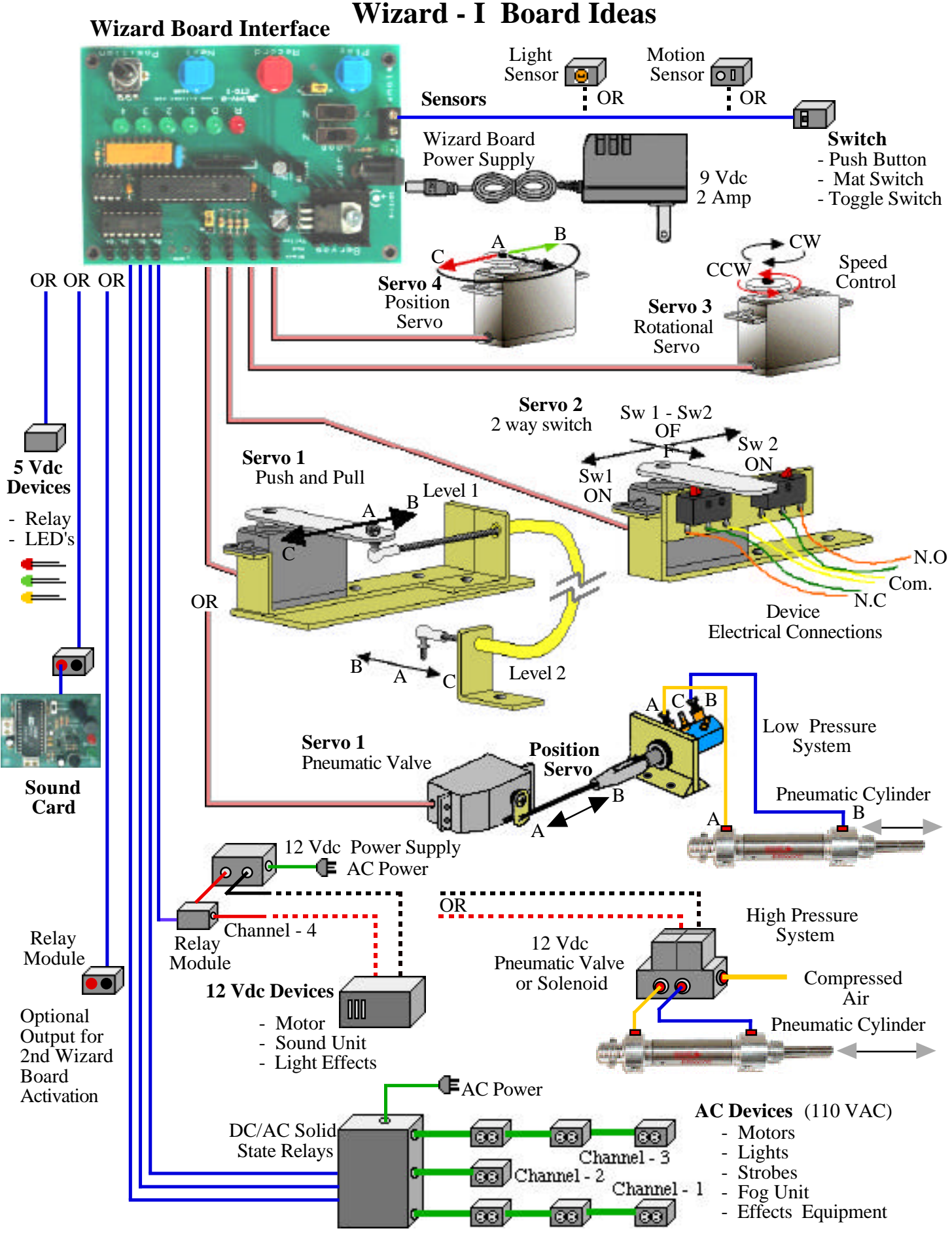

Copyright © 2002 Blue Point Engineering, All Rights Reserved

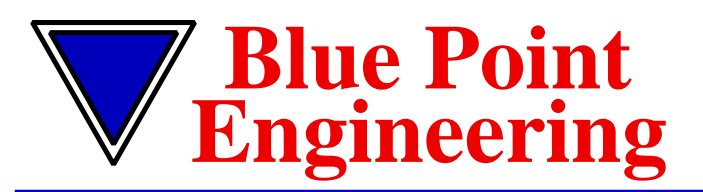

# Pointing the Way to Solutions!

# **Wizard - I Controller Board**

Controller

The **WIZARD-1 BOARD** is a small 9 Vdc @ 2 Amp powered interface board that will record and playback up to 5 minutes of servo motion for 1-4 standard +5 Vdc Hobby R/C type servos and control 4 digital switched ON and OFF outputs at +5 Vdc (100 mA) per channel.

The Wizard -1 board incorporates many features such as looping playback servo motion with variable delay between loops. An auto start-up on power option and on board connector for remote activation switching such as a PIR sensor, contact switch or mat pressure pad to initiate playback.

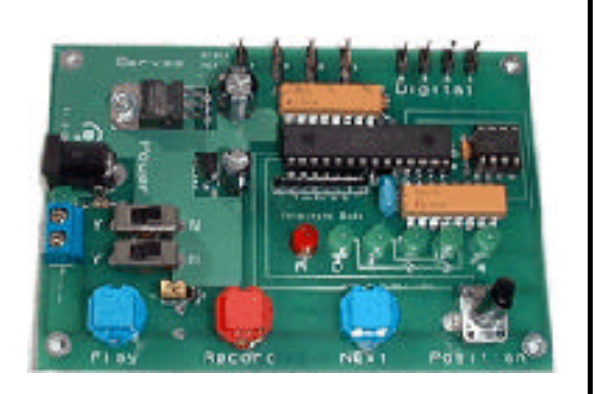

Recording sessions are built up on a channel by channel process - no complex programming is required. During recording, all previously recorded channels are re-played to aid synchronization the current channel being programmed. Programming is easily done, with a set of push button keys and control potentiometer built onto the board. No host computer or other programming device is needed to operate the Wizard - 1 board.

The Wizard -1 board is an excellent product for Animatronic applications, where ease in set-up and programming control is needed. The digital +5 Vdc outputs (100 mA) with the addition of optional relays make adding control of other devices such as special effects equipment, or mechanical units easy to add. Using the optional DC/AC Solid State Relay with the Wizard -1 board digital outputs makes control of AC power devices such as lighting, fog machines, and other 110 VAC systems an easy set-up also.

# WIZARD - 1 BOARD FEATURES:

- 4 Servo output channels, each capable of recording and playback of up to 5 minutes of action.
- 4 Digital switched ON/ OFF channels with +5 Vdc at 10 mA outputs per channel recorded action.
- On board Potentiometer to adjust servo positions during recording or to determine the time delay between playback loops during automatic loop play adjustable between 5 and 65 seconds.
- On board NEXT, PLAY and RECORD push buttons
- Record enable/disable jumper block to help safe guard programmed actions.
- AUTO-PLAY and LOOP-PLAY selection switches for configuring board functions / operation.
- Remote activation switch connection.
- Programming and operation status green and red LED's
- The servo outputs provide standard pulse coded signals of between 1 msec and 2 msec duration repeated every 20 msecs making it suitable for all standard hobby +5 Vdc R/C type servos.
- EEPROM containing the programmed data, can easily be removed and copied to other Wizard boards.
- On board support for other optional control boards (Relays, AC Controller, Motor Bridge, etc.).
- On board connectors and configuration jumper for battery or wall power operation.

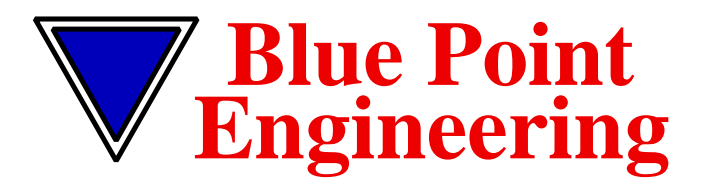

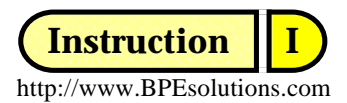

Pointing the Way to Solutions!

# Wizard - 1 Controller Board Controller 1 Wizard Board Function / Programming / Operation **FUNCTIONS PLAY- key:** Replays a set of recorded SERVO moves and DIGITAL switched ON and OFF actions. Acts as the switched ON and OFF control when recording the DIGITAL output channels. **NEXT- kev:** Changes the current active channel and LED's for manual movement and recording. Each time the key is pressed the next SERVO channel "1-4" is selected. (indicated by the green channel LED "1-4" being turned ON for that selected channel) In DIGITAL mode, each time the key is pressed the next DIGITAL channel "1-4" and the "D" LED is selected. (indicated by the green "D" LED being turned ON along with the green channel LED's "1-4" for that selected channel being turned ON) **POSITION-** Move-control: Moves the servo motion for the current channel selected when in the recording mode. When not in playback mode or recording mode, the POSITION- control changes the position of the servo arm for the current channel selected as a manual controller. When the Wizard board is set to looping playback, the length of the pause between repeated playback may be set by rotating the POSITION- control to a delay rate. (Turn the POSITION - control counter clockwise (CCW) for the minimum delay 5 seconds). (Turn the POSITION - control clockwise (CW) for the maximum delay approx. 65 seconds). (Turn the POSITION - control anywhere between the min. and max. values for other various delay rates). *Note:* during the recording mode for DIGITAL channels 1-4, the POSITION- control is inoperative and will not operate any SERVO channels "1-4". **Enable link or Disable- link:** If the jumper block is set at the (E) enabled position, recording will be permitted. If the jumper block is set to the (**D**) disable recordings, no recording will be permitted. Removing the jumper block will prevent the Wizard board from becoming accidentally re-programmed or the EEPROM erased. **LOOP-Play-switch:** To make the Wizard board playback the recorded moves repeatedly, move the LOOP switch to the 'Y' position. The SERVO and DIGITAL channel actions will start to play when the PLAY-key is now pressed. *Note:* There will be a pause at the end of playback (Delay rate is determined by the position of the *POSITION-* control) after which the moves will re-start again. **AUTO-Play-switch:** If the AUTO switch is in the 'Y' position, then the SERVO and DIGITAL channel actions will be replayed automatically on any Power-On or board Reset. If a REMOTE switch is attached and activated ON, the SERVO and DIGITAL channel actions will start playback automatically with the AUTO switch in the "Y" position. *Note:* The play back actions will sequence only once, with the AUTO switch in the "Y" position then wait for the next PLAY-key or REMOTE switch activation to occur. When the switch is re-activated the playback will start all over again. This method allows for the play, wait, switch activate cycle process. "Green LED "1" wil turn ON indicating board is waiting for switch action between playback."

## Note - Switch positions

If the LOOP switch is set to the "Y" position, and the AUTO switch is to the "Y" position, and power to the Wizard card has not been power-on or reset, then the REMOTE switch will act as an initial one time start trigger.

If the LOOP switch is set to the "N" position, the AUTO switch is to the "Y" position and a jumper wire between the REMOTE connector has been installed, then the SERVO and DIGITAL channel actions will start automatic playback repeatedly with no pause between sequences.

# **RECORD-key:**

The RECORD- key is used to record SERVO channel motions and DIGITAL channel output switched ON and OFF action into the EEPROM memory.

The RECORD- key has no effect unless the Enable jumper block is set at the (E) enabled position for recording. The Wizard board must be enabled (E) to do any recorded programming

The LOOP switch and the AUTO switch must also be in the "N" position to enable any program recording. Press and release the RECORD- key to start recording.

Press and release the RECORD- key to stop recording.

During long (5 min.) recordings the green LED's "1-4" will form a count down bargraph indicating the amount of recording time available. (Approx. LED 1=4 sec., LED 2=3 sec., LED 3=2 sec., LED 4=1 sec. of time remaining until the EEPROM memory is filled.)

During long 5 min. recordings, when all the SERVO and DIGITAL actions have finished recording the count down bargraph-LED's "1-4" will turn OFF automatically and turn back ON the current selected channel LED.

*Note:* The recording on SERVO channel "1" will set the maximum available recording time for all other SERVO channels "2-4" and DIGITAL channels "1-4" during programming.

(Maximum recording time for the EEPROM memory is 5 minutes per channel)

Always record SERVO channel "1" first to set the total programming time needed.

Recording periods for SERVO channels "2-4" and DIGITAL channels "1-4" cannot be longer than that initial total time set for SERVO channel "1".

## Clearing Memory to start a new program.

The Enable jumper must be set at the  $(\mathbf{E})$  enabled position.

The LOOP switch and the AUTO switch must be in the "N" position.

The RECORD - key is held down during Power Up, and released after power is applied.

The LED's "1-4" will form a count down bargraph indicating that current programmed EEPROM memory is being cleared. (This will takes approximately 20 seconds).

After the initial 20 seconds all green LED's "1-4" will turn OFF and the current selected channel LED "1" will turn ON, indicating the board is now ready for programming.

# **OPERATING GUIDE**

#### **RECORDING A SHORT PROGRAM.** (4 second - minimum recording time) Example 1: Short Program

*Note:* Sometime's it's possible that the program recording process may stall, or quit. To correct simply remove then apply power and re-program that channel.

# (Programming Short Sequence- Steps 1-10)

(1) Clear Memory to start a new program. (See Clearing Memory)

# (2) SERVO CHANNEL "1"

If green LED "1" is not already ON, press the NEXT-key until green LED "1" is ON. Press and release the RECORD-key. (The red "R" LED will light, indicating record mode is active) Adjust the POSITION-control to move SERVO "1" for 4 seconds. SERVO "1" will move depending on rotation of POSITION-control. (*Other servos may move, following moves previously recorded*). Press and release the RECORD-key at the end of the 4 seconds to stop recording.

*Hint*: the 4 seconds can be counted out by saying "1-1,000", "2-1,000", "3-1,000", "4-1,000", "END". *Note*: Start to Stop recorded time on servo channel "1" sets the available recording time for all SERVO channels "2-4" and DIGITAL channels "1-4". The max time is 5 min and the min. is 4 sec. per channel).

## (3) SERVO CHANNEL "2"

Select SERVO channel "2" by pressing NEXT-key until green LED "2" is ON. Press and release the RECORD-key. (The red "R" LED will light, indicating record mode is active) Adjust POSITION-control to move SERVO "2" until green LED "2" turns ON and red "R" LED turns OFF automatically. (Approx. 4 sec.)

*Note:* servo "1" will move from previous recorded positions to aid in synchronization, and servo "2" will move as POSITION- control is rotated.) (The recording ended automatically after 4 seconds because Start to Stop recorded time on servo channel "1" initially set the available recording time for SERVO channels "2-4" and DIGITAL channels "1-4".

#### (4) SERVO CHANNEL "3"

Select SERVO channel "3" by pressing NEXT-key until green LED "3" is ON. Press and release the RECORD-key. (The red "R" LED will light, indicating record mode is active) Adjust POSITION-control to move SERVO "3" until green LED "3" turns ON and red "R" LED turns OFF automatically. (Approx. 4 sec.)

*Note:* servo "1-2" will move from previous recorded positions to aid in synchronization, and servo "3" will move as POSITION- control is rotated.) (The recording ended automatically after 4 seconds because Start to Stop recorded time on servo channel "1" initially set the available recording time for SERVO channels "2-4" and DIGITAL channels "1-4".

## (5) SERVO CHANNEL "4"

Select SERVO channel "4" by pressing NEXT-key until green LED "4" is ON. Press and release the RECORD-key. (The red "R" LED will light, indicating record mode is active) Adjust POSITION-control to move SERVO "4" until green LED "4" turns ON and red "R" LED turns OFF automatically. (Approx. 4 sec.)

*Note:* servo "1-3" will move from previous recorded positions to aid in synchronization, and servo "4" will move as POSITION- control is rotated.) (The recording ended automatically after 4 seconds because Start to Stop recorded time on servo channel "1" initially set the available recording time for SERVO channels "2-4" and DIGITAL channels "1-4".

# This completes the short SERVO Channel programming.

# Programming the DIGITAL Output Channels.

#### (6) DIGITAL CHANNEL "1"

*Note: PLAY-key when used now will act as a ON and OFF switch. When pressed ON will send a* +5 *Vdc output to DIGITAL channel connection pins (+,-) of selected channel and a 0 Vdc to DIGITAL channel connection pins when the PLAY-key is released.* 

Select DIGITAL channel "1" by pressing NEXT-key until the "D" LED is ON and LED "1" is also ON. Press and release the RECORD-key. (The red "R" LED will light, indicating record mode is active) Press the PLAY- key ON and OFF as needed to switch DIGITAL output channel "1" ON (+5 Vdc) and OFF (0 Vdc) until "D" LED and LED "1" turns ON and red "R" LED turns OFF automatically (Approx. 4 sec.). **NOTE:** servo "1,2,3,4" will move from previous recorded positions to aid in synchronization. The recording ended automatically after 4 seconds because Start to Stop recorded time on servo channel "1 initially set the available recording time for SERVO channels "2-4" and DIGITAL channels "1-4".

#### (7) DIGITAL CHANNEL "2"

Select DIGITAL channel "2" by pressing NEXT-key until the green"D" LED is ON and green LED "2" is also ON. Press and release the RECORD-key. (The red "R" LED will light, indicating record mode is active) Press the PLAY- key ON and OFF as needed to switch DIGITAL output channel "2" ON (+5 Vdc) and OFF (0 Vdc) until green "D" LED and green LED "2" turns ON and red "R" LED turns OFF automatica

OFF (0 Vdc) until green "D" LED and green LED "2" turns ON and red "R" LED turns OFF automatically. (Approx. 4 sec.)

**NOTE:** servo "1,2,3,4" will move and digital channel "1" will be active from previous recorded positions to aid in synchronization. The recording ended automatically after 4 seconds because Start to Stop recorded time on servo channel "1 initially set the available recording time for SERVO channels "2-4" and DIGITAL channels "1-4".

#### 4

#### (8) DIGITAL CHANNEL "3"

Select DIGITAL channel "3" by pressing NEXT-key until the green "D" LED is ON and green LED "3" is also ON.

Press and release the RECORD-key. (The red "R" LED will light, indicating record mode is active) Press the PLAY- key ON and OFF as needed to switch DIGITAL output channel "3" ON (+5 Vdc) and OFF (0 Vdc) until green "D" LED and green LED "3" turns ON and red "R" LED turns OFF automatically. (Approx. 4 sec.) **NOTE:** servo "1,2,3,4" will move and digital channel "1,2" will be active from previous recorded positions to aid in synchronization. The recording ended automatically after 4 seconds because Start to Stop recorded time on servo channel "1 initially set the available recording time for SERVO channels "2-4" and DIGITAL channels "1-4".

#### (9) DIGITAL CHANNEL "4"

Select DIGITAL channel "4" by pressing NEXT-key until the green "D" LED is ON and green LED "4" is also ON.

Press and release the RECORD-key. (The red "R" LED will light, indicating record mode is active) Press the PLAY- key ON and OFF as needed to switch DIGITAL output channel "4" ON (+5 Vdc) and OFF (0 Vdc) until green "D" LED and green LED "4" turns ON and red "R" LED turns OFF automatically. (Approx. 4 sec.)

**NOTE:** servo "1,2,3,4" will move and digital channel "1,2,3" will be active from previous recorded positions to aid in synchronization. The recording ended automatically after 4 seconds because Start to Stop recorded time on servo channel "1 initially set the available recording time for SERVO channels "2-4" and DIGITAL channels "1-4".

# This completes the short DIGITAL Channel output programming.

#### (10) **Operating / Playback**

Set the Enable jumper block to the (**D**) disabled position.

Set the LOOP switch and the AUTO switch to the "Y" position.

Press the PLAY-key and watch your programming sequence in action.

You can adjust the POSITION-control to set a delay between 5 sec. to 65 sec. for the looped playback.

*NOTE*: you can also activate the playback sequence manually with the REMOTE or PLAY-key by moving the LOOP switch to the "N" position, and then pressing the PLAY- key or activate the REMOTE switch to start playback.green LED "1" will turn ON indicating a waiting status for the next switch activation and turn OFF during playback.

# **RECORDING A LONG PROGRAM**

#### Example 2: Long (5 min.) Program

*Note:* During long recordings, LED's "1-4" will form a count down bargraph indicating the amount of recording time available. (Aprox. LED 1=4 sec., LED 2=3 sec., LED 3=2 sec., LED 4=1 sec. of time remaining until the EEPROM memory is filled.) When the current SERVO or DIGITAL actions have finished recording the count down bargraph- LED's "1-4" will turn OFF automatically and turn ON the current selected channel LED "1-4"

**NOTE**: It's possible that the recording process may stall during programming, simple remove then apply power and re-program that channel. Sometimes servos may also chatter and shake during large EEPROM program writing sessions, this is normal during some programming.

#### (Programming Long Sequence- Steps 1-10)

(1) Clear Memory to start a new program. (See Clearing Memory)

#### (2) SERVO CHANNEL "1"

If LED "1" is not already ON, press the NEXT-key until LED "1" is ON. Press and release the RECORD-key. (The red "R" LED will light, indicating record mode is active) Adjust the POSITION-control to move servo "1". The servo will move depending on rotation of POSITION-control. After approximately a minute LED's "1-4" will start a count down bargraph indicating the amount of available time for recording. Continue the servo motion control as needed. When the total allowable time is completed (Approx. 5 minutes) the bargraph-LED's "1-4" and "R" LED will turn OFF automatically and the current selected channel LED "1" will turn back ON. *Note: other servos and digital channels may operate, following actions previously recorded*. *This can help in synchronizing the current motion being programmed with those previously recorded motions*.

#### 3) SERVO CHANNEL "2"

Select SERVO channel "2" by pressing NEXT-key until LED "2" is ON.

Press and release the RECORD-key. (The red "R" LED will light, indicating record mode is active) Adjust the POSITION-control to move servo "2". The servo will move depending on rotation of POSITION-control. After approximately a minute LED's "1-4" will start a count down bargraph indicating the amount of available time for recording. Continue the servo motion control as needed. When the total allowable time is completed (Approx. 5 minutes) the bargraph-LED's "1-4" and "R" LED will turn OFF automatically and the current selected channel LED "2" will turn back ON.

**NOTE:** servo "1" will move from previous recorded positions to aid in synchronization. The recording ended automatically after 5 minutes because Start to Stop recorded time on servo channel "1 initially set the available total 5 min. recording time for SERVO channels "2-4" and DIGITAL channels "1-4".

## (4) SERVO CHANNEL "3"

Select SERVO channel "3" by pressing NEXT-key until LED "3" is ON.

Press and release the RECORD-key. (The red "R" LED will light, indicating record mode is active) Adjust the POSITION-control to move servo "3". The servo will move depending on rotation of POSITION-control. After approximately a minute LED's "1-4" will start a count down bargraph indicating the amount of available time for recording. Continue the servo motion control as needed. When the total allowable time is completed (Approx. 5 minutes) the bargraph-LED's "1-4" and "R" LED will turn OFF automatically and the current selected channel LED "3" will turn back ON. *NOTE: servo "1", "2" will move from previous recorded positions to aid in synchronization. The recording ended automatically after 5 minutes because Start to Stop recorded time on servo channel "1 initially set the available total 5 min. recording time for SERVO channels "2-4" and DIGITAL channels "1-4"*.

# (5) SERVO CHANNEL "4"

Select SERVO channel "4" by pressing NEXT-key until LED "4" is ON.

Press and release the RECORD-key. (The red "R" LED will light, indicating record mode is active) Adjust the POSITION-control to move servo "4". The servo will move depending on rotation of POSITION-control. After approximately a minute LED's "1-4" will start a count down bargraph indicating the amount of available time for recording. Continue the servo motion control as needed. When the total allowable time is completed (Approx. 5 minutes) the bargraph-LED's "1-4" and "R" LED will turn OFF automatically and the current selected channel LED "4" will turn back ON. *NOTE: servo "1-3" will move from previous recorded positions to aid in synchronization. The recording ended automatically after 5 minutes because Start to Stop recorded time on servo channel "1 initially set the available total 5 min. recording time for SERVO channels "2-4" and DIGITAL channels "1-4"*.

This completes the SERVO Channel programming

# **Programming the DIGITAL Output Channels.**

# (6) DIGITAL CHANNEL "1"

Select DIGITAL channel "1" by pressing NEXT-key until the "D" LED is ON and LED "1" is also ON. Press and release the RECORD-key. (The red "R" LED will light, indicating record mode is active) Press the PLAY- key ON and OFF as needed to switch DIGITAL output channel "1" ON (+5 Vdc) and OFF (0 Vdc). After approximately a minute LED's "1-4" will start a count down bargraph indicating the amount of available time for recording. Continue the DIGITAL control as needed. When the total allowable time is completed (Approx. 5 min.) the bargraph-LED's will turn OFF automatically and the current selected channel LED "1" and "D" LED will turn back ON and the "R" LED will turn OFF.

**NOTE:** servo "1-4" will move from previous recorded positions to aid in synchronization. The recording ended automatically after 5 minutes because Start to Stop recorded time on servo channel "1 initially set the available total 5 min. recording time for SERVO channels "2-4" and DIGITAL channels "1-4".

# (7) DIGITAL CHANNEL "2"

Select DIGITAL channel "2" by pressing NEXT-key until the "D" LED is ON and LED "2" is also ON. Press and release the RECORD-key. (The red "R" LED will light, indicating record mode is active) Press the PLAY- key ON and OFF as needed to switch DIGITAL output channel "2" ON (+5 Vdc) and OFF (0 Vdc). After approximately a minute LED's "1-4" will start a count down bargraph indicating the amount of available time for recording. Continue the DIGITAL control as needed. When the total allowable time is completed (Approx. 5 min.) the bargraph-LED's will turn OFF automatically and the current selected channel LED "2" and "D" LED will turn back ON and the "R" LED will turn OFF. *Note:* Servo "1-4" and Digital output "1" will be active from previous recorded positions to aid in 6 synchronization. The recording will end automatically because Start to Stop recorded time on servo channel "1 initially set the available recording time of 5 minutes for all other SERVO channels "2-4" and DIGITAL channels "1-4".

# (8) DIGITAL CHANNEL "3"

Select DIGITAL channel "3" by pressing NEXT-key until the "D" LED is ON and LED "3" is also ON. Press and release the RECORD-key. (The red "R" LED will light, indicating record mode is active) Press the PLAY- key ON and OFF as needed to switch DIGITAL output channel "3" ON (+5 Vdc) and OFF (0 Vdc). After approximately a minute LED's "1-4" will start a count down bargraph indicating the amount of available time for recording. Continue the DIGITAL control as needed. When the total allowable time is completed (Approx. 5 min.) the bargraph-LED's will turn OFF automatically and the current selected channel LED "3" and "D" LED will turn back ON and the "R" LED will turn OFF.

*Note:* Servo "1-4" and Digital outputs "1-2" will be active from previous recorded positions to aid in synchronization. The recording will end automatically because Start to Stop recorded time on servo channel "1 initially set the available recording time of 5 minutes for all other SERVO channels "2-4" and DIGITAL output channels "1-4".

# (9) DIGITAL CHANNEL "4"

Select DIGITAL channel "4" by pressing NEXT-key until the "D" LED is ON and LED "4" is also ON. Press and release the RECORD-key. (The red "R" LED will light, indicating record mode is active) Press the PLAY- key ON and OFF as needed to switch DIGITAL output channel "4" ON (+5 Vdc) and OFF (0 Vdc). After approximately a minute LED's "1-4" will start a count down bargraph indicating the amount of available time for recording. Continue the DIGITAL control as needed. When the total allowable time is completed (Approx. 5 min.) the bargraph-LED's will turn OFF automatically and the current selected channel LED "4" and "D" LED will turn back ON and the "R" LED will turn OFF.

*Note:* Servo "1-4 and Digital outputs "1-3" will be active from previous recorded positions to aid in synchronization. The recording will end automatically because Start to Stop recorded time on servo channel "1 initially set the available recording time of 5 minutes for all other SERVO channels "2-4" and DIGITAL output channels "1-4".

# This completes the long DIGITAL Channel output programming.

# (10) **Operating / Playback**

Set the Enable jumper block to the  $(\mathbf{D})$  disabled position.

Set the LOOP switch and the AUTO switch to the "Y" position.

Press the PLAY-key and watch your programming sequence in action.

You can adjust the POSITION-control to set a delay between 5 sec. to 65 sec. for the looped playback. *NOTE*: you can also activate the playback sequence manually with the REMOTE or PLAY-key by moving the LOOP switch to the "N" position, and then pressing the PLAY- key or activate the REMOTE switch to start playback. LED "1" will turn ON indicating a waiting status for the next switch activation and turn OFF during playback.

# MAKING A PROGRAM CHANGE TO A SINGLE SERVO CHANNEL

Example 3: Making a programming change for SERVO Channel 4.

The Enable jumper block must be set at the  $(\mathbf{E})$  enabled position. The LOOP switch and the AUTO switch must be in the "N" position.

# SERVO CHANNEL "4"

Select SERVO channel "4" by pressing NEXT-key until LED "4" is ON. Press and release the RECORD-key. (The red "R" LED will light, indicating record mode is active) Adjust POSITION-control to move SERVO "4" until LED "4" turns ON and "R" LED turns OFF automatically.

Move the Enable jumper block to the  $(\mathbf{D})$  disabled position.

Set the LOOP switch and the AUTO switch to the "Y" position.

*Note:* Servo "1-3" and Digital outputs "1-4" will be active from previous recorded positions to aid in synchronization, and servo "4" will move as POSITION- control is rotated.) (The selected channel (4) recording will end automatically based on the Start to Stop recorded time entered for servo channel "1" initially). Copyright © 2007 Blue Point Engineering, All Rights Reserved

# MAKING A PROGRAM CHANGE TO A SINGLE DIGITAL CHANNEL

# Example 4: Making a programming change for Digital Channel 2.

The Enable jumper block must be set at the  $(\mathbf{E})$  enabled position. The LOOP switch and the AUTO switch must be in the "N" position.

# DIGITAL CHANNEL "2"

Select DIGITAL channel "2" by pressing NEXT-key until the green "D" LED is ON and green LED "2" is also ON. Press and release the RECORD-key. (The red "R" LED will light, indicating record mode is active) Press the PLAY- key ON and OFF as needed to switch DIGITAL output channel "2" ON (+5 Vdc) and OFF (0 Vdc) until green "D" LED and green LED "2" turns ON and red "R" LED turns OFF automatically. Move the Enable jumper block to the (**D**) disabled position. Set the LOOP switch and the AUTO switch to the "Y" position.

7

*Note:* Servo "1-4" and Digital outputs "1", "3", "4" will be active from previous recorded positions to aid in synchronization, and digital "4" will activate as PLAY- control is pressed ON and OFF.) (The selected channel (2) recording will end automatically based on the Start to Stop recorded time entered for servo channel "1" initially.)

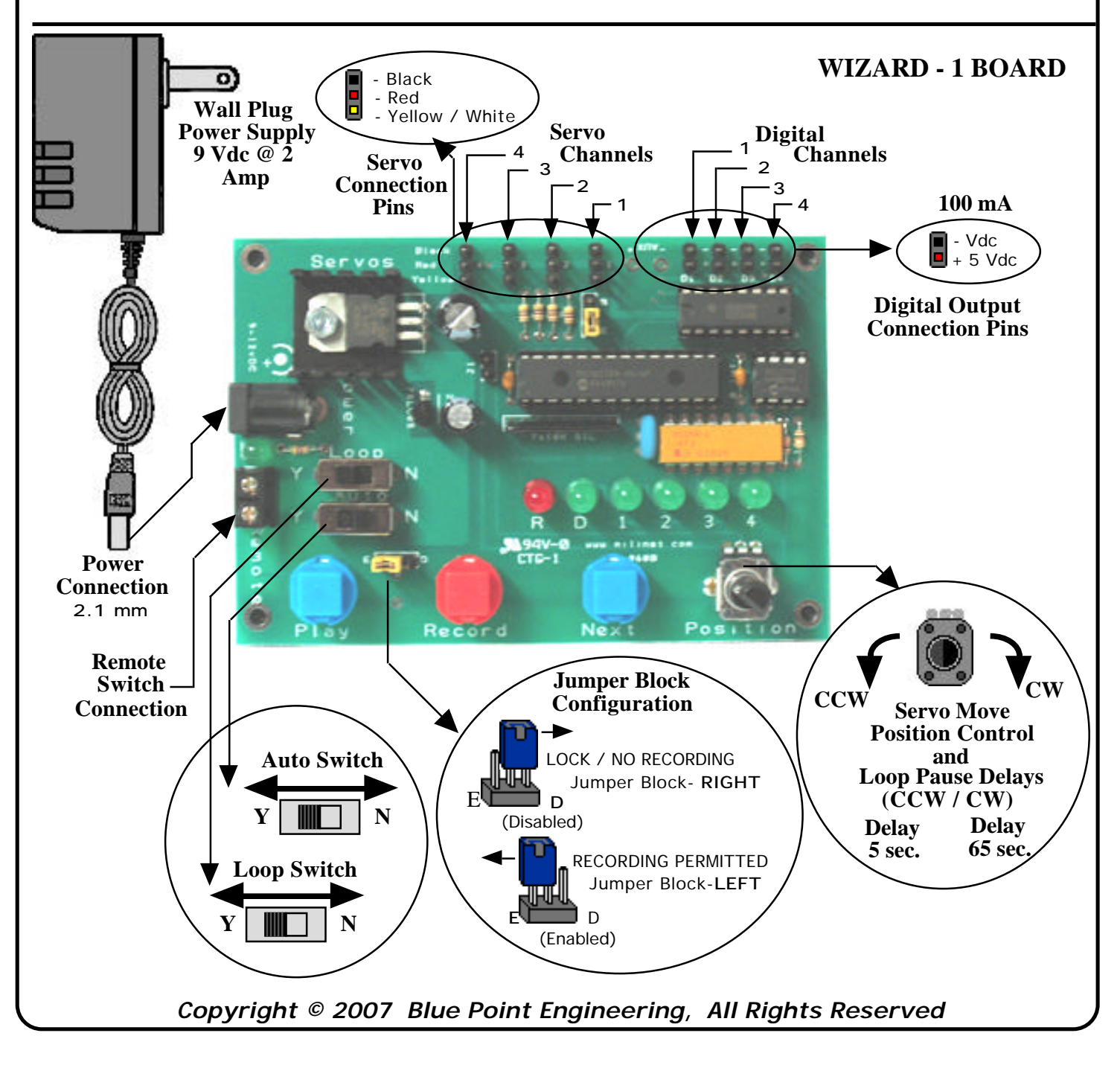

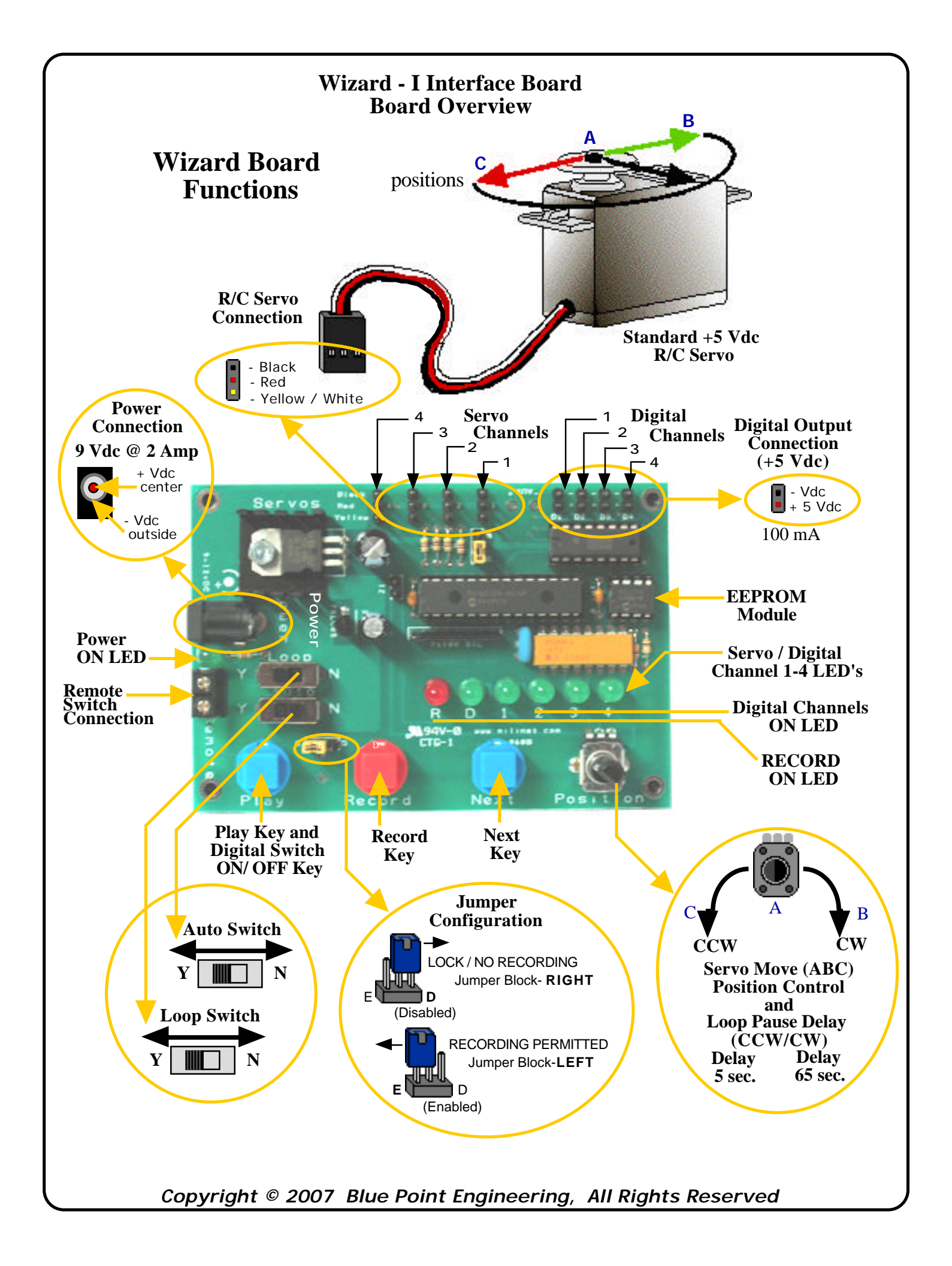

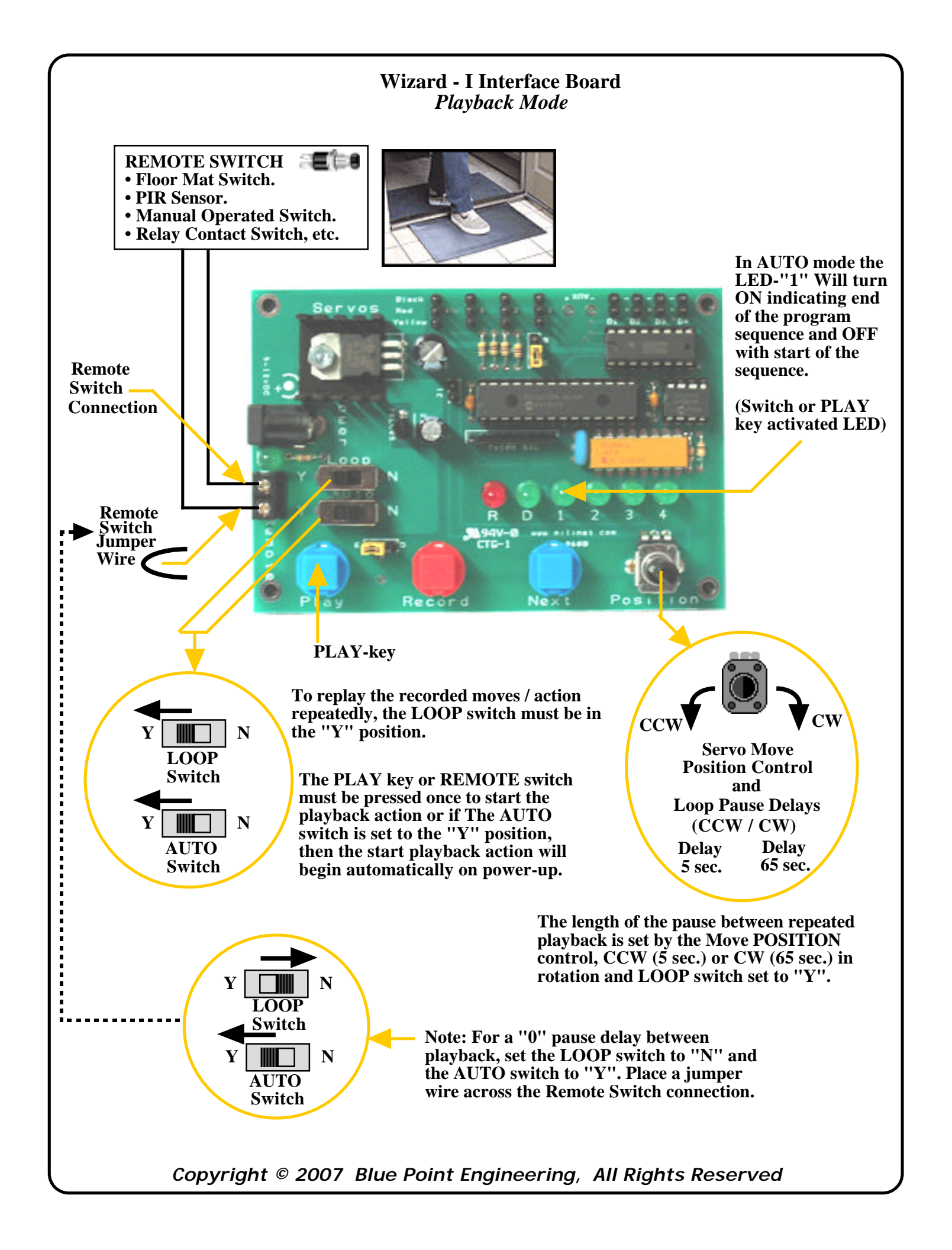

# Wizard - 1 Interface Board Power Set-up 1 (Regulated Wall Power Operation)

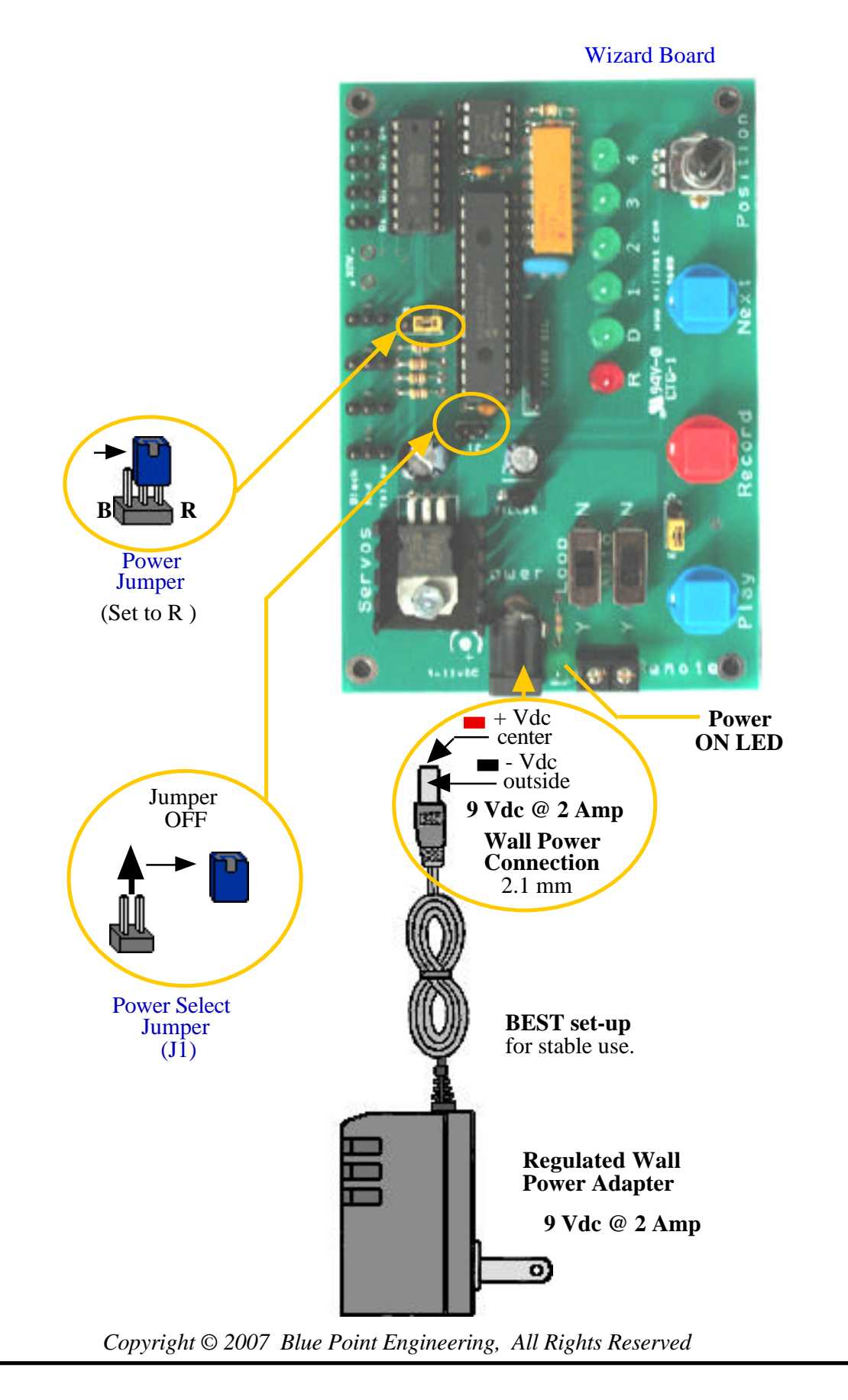

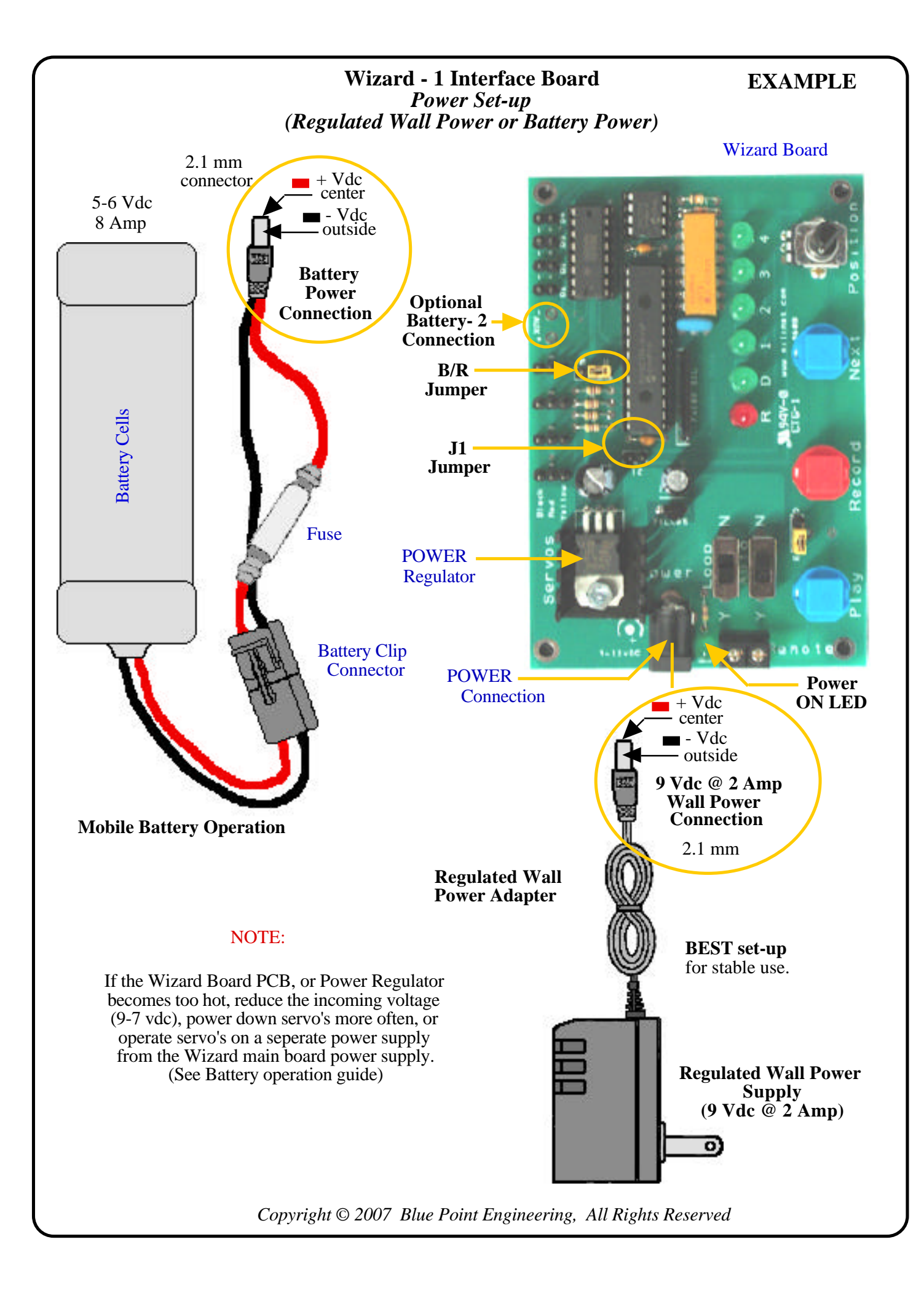

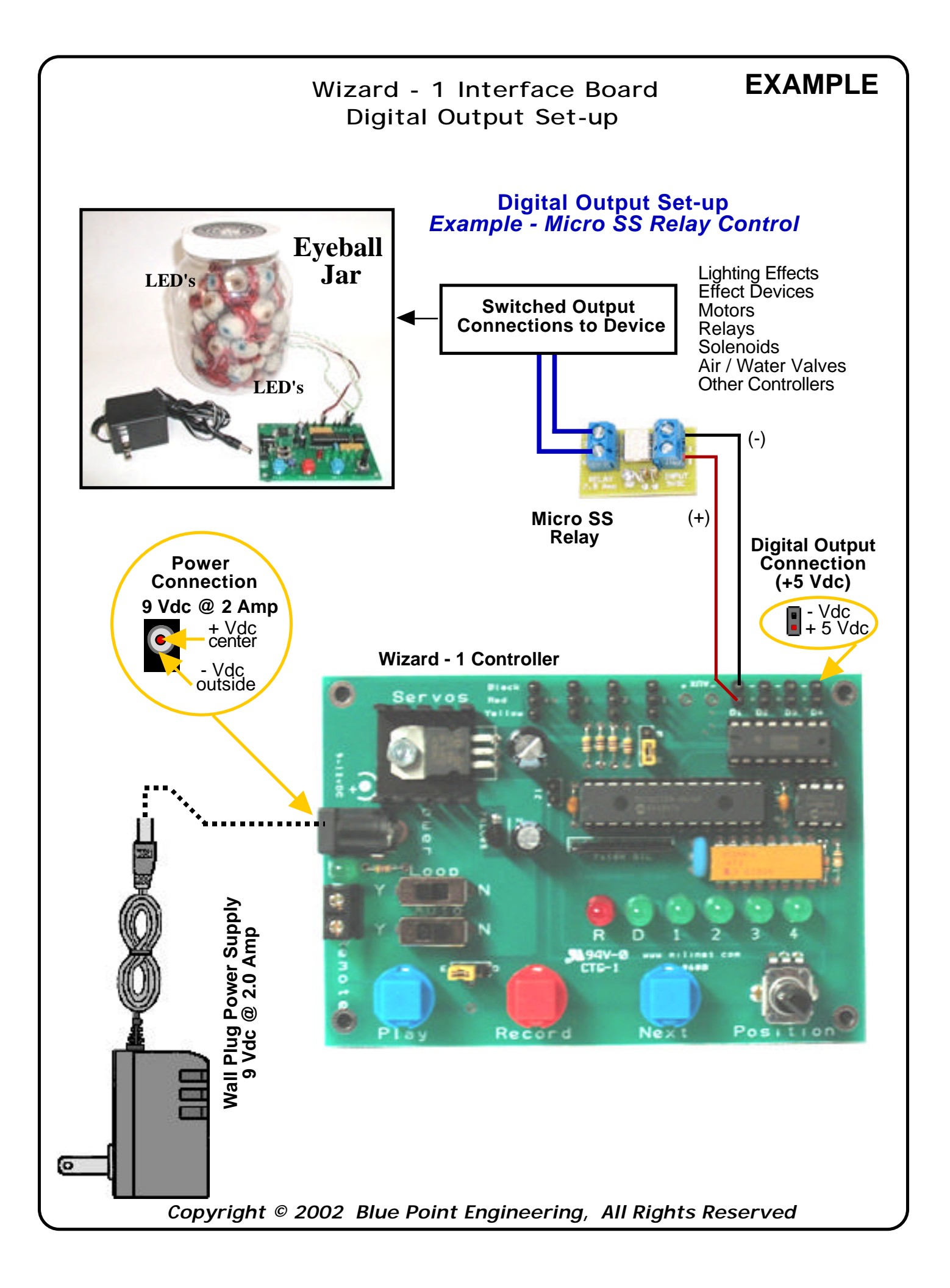

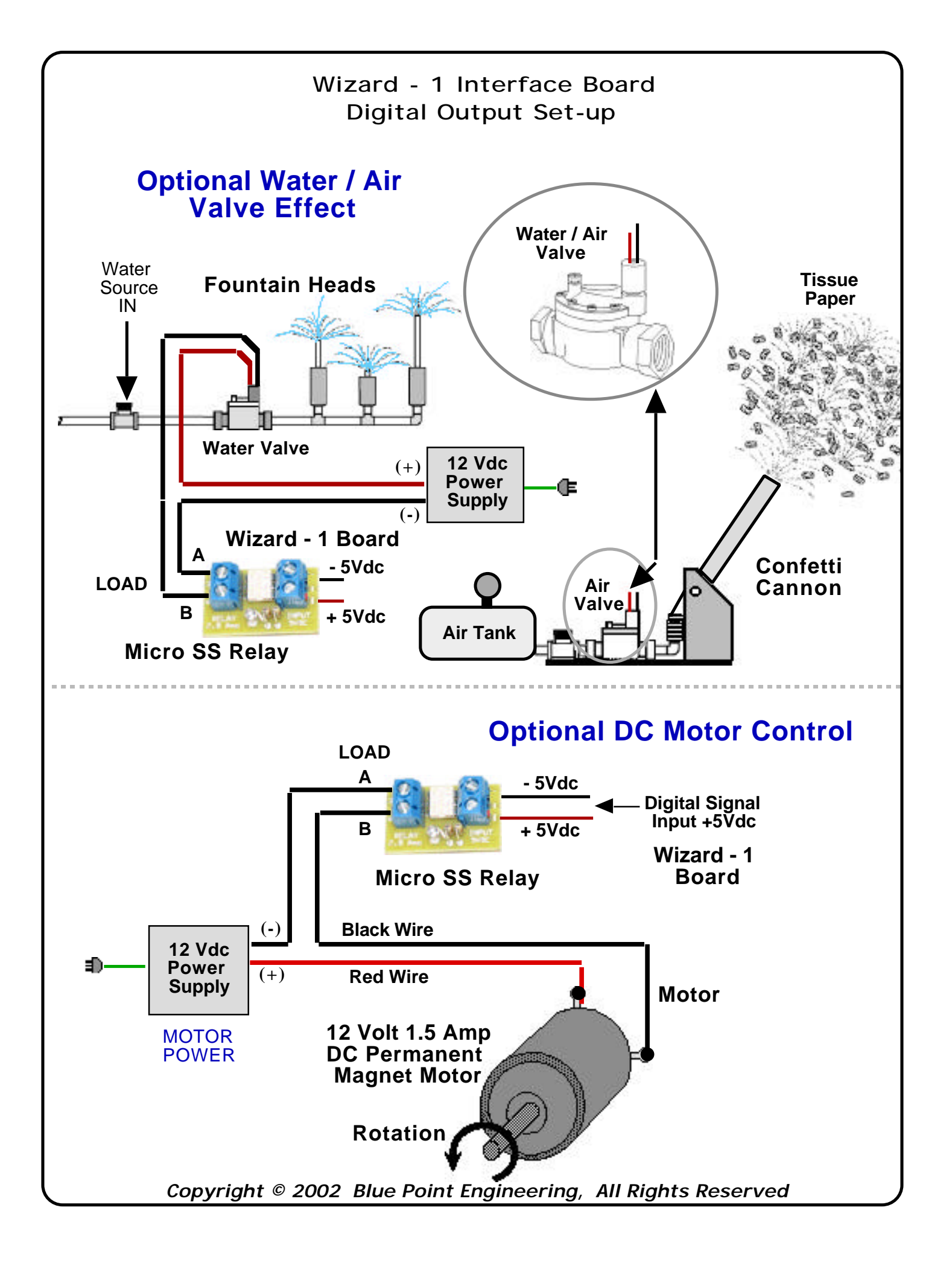

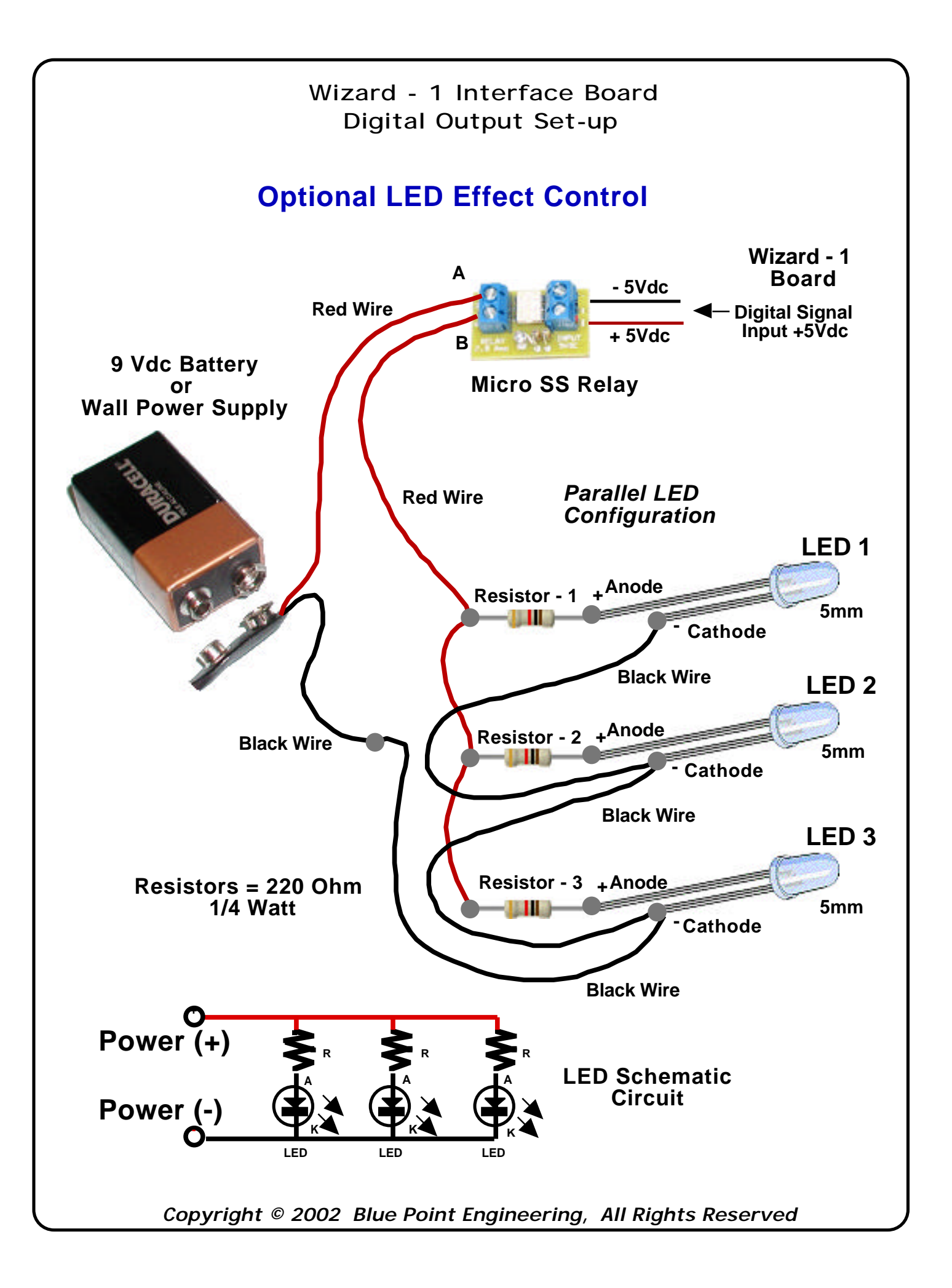

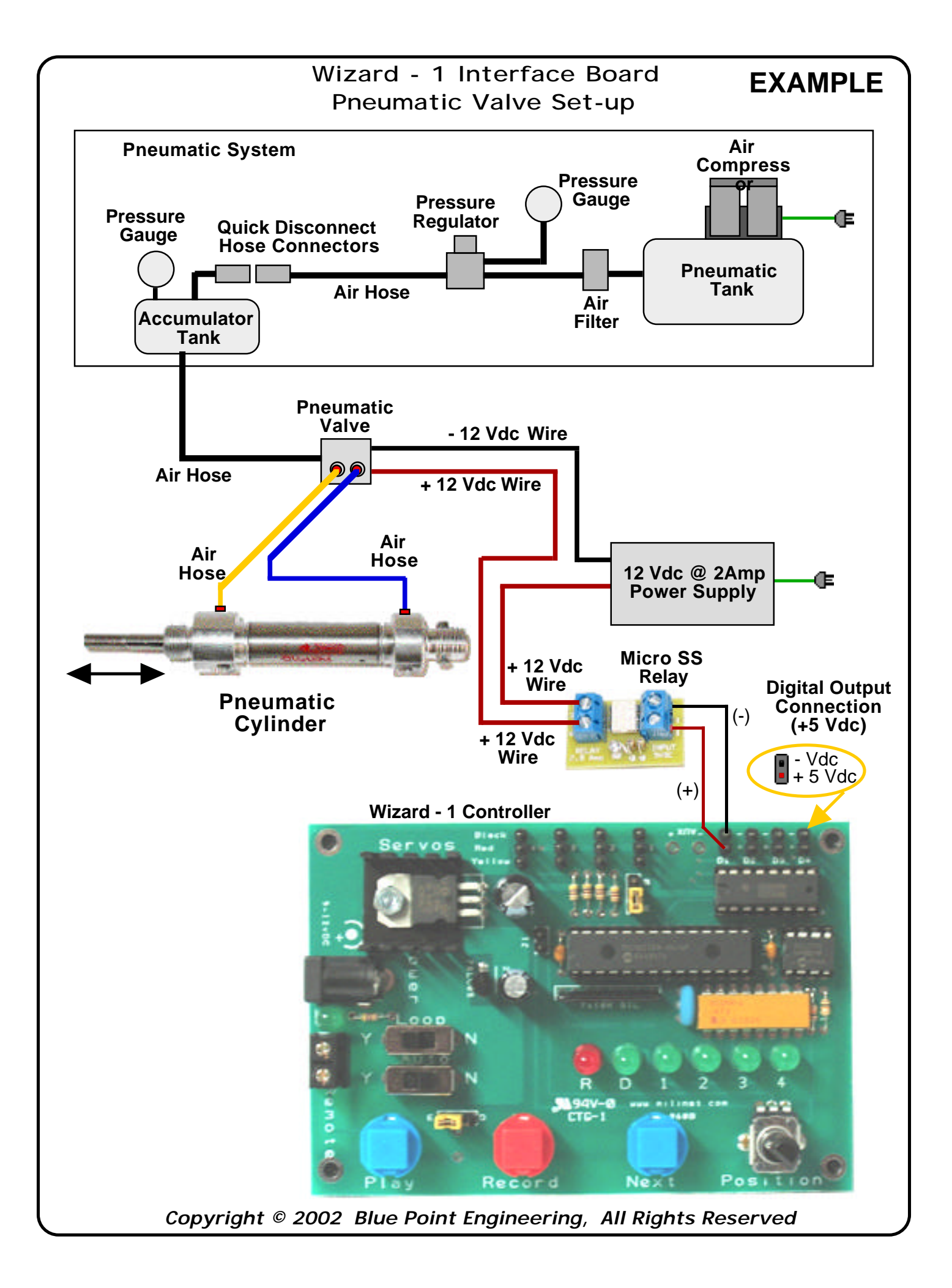

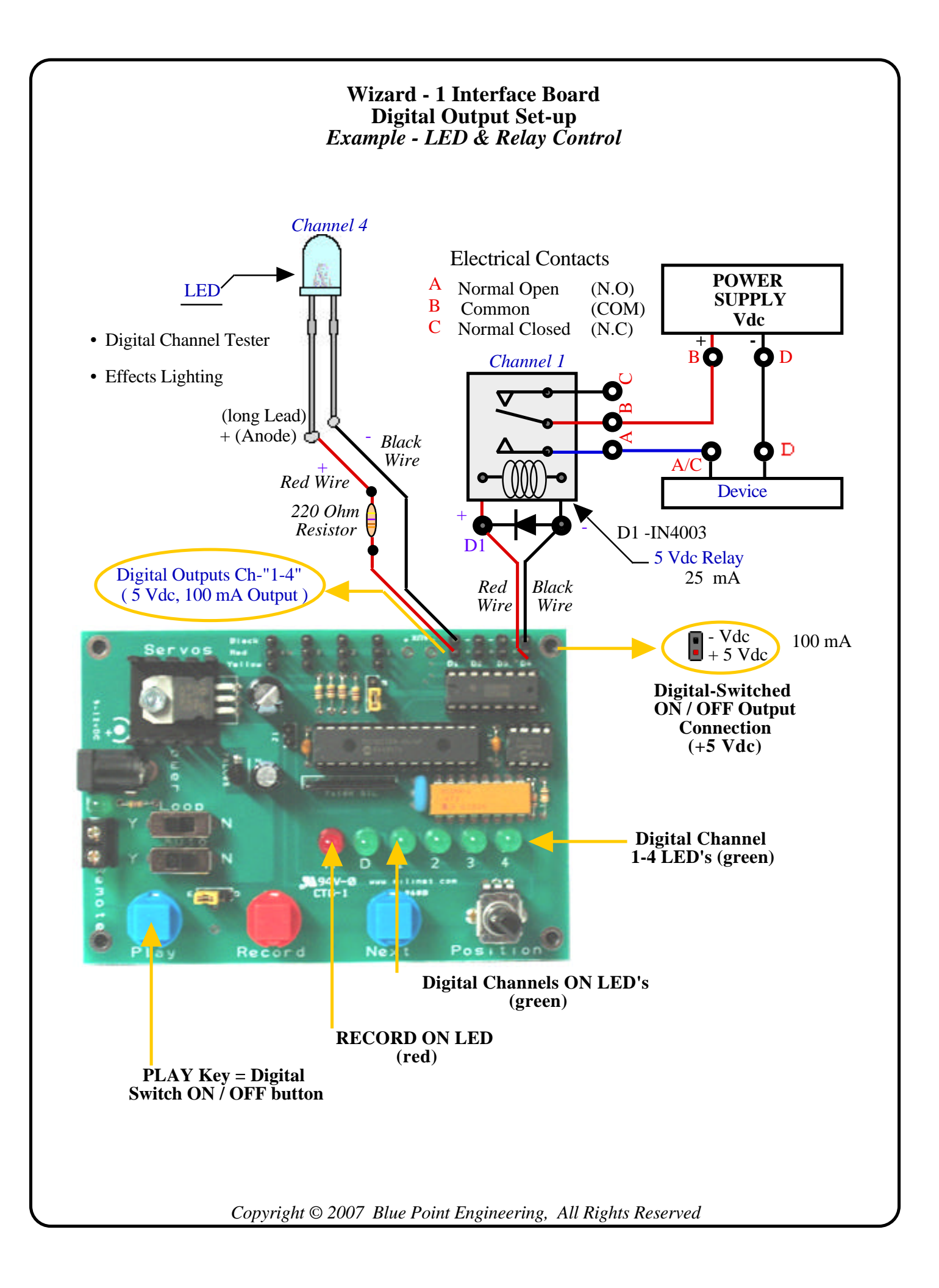

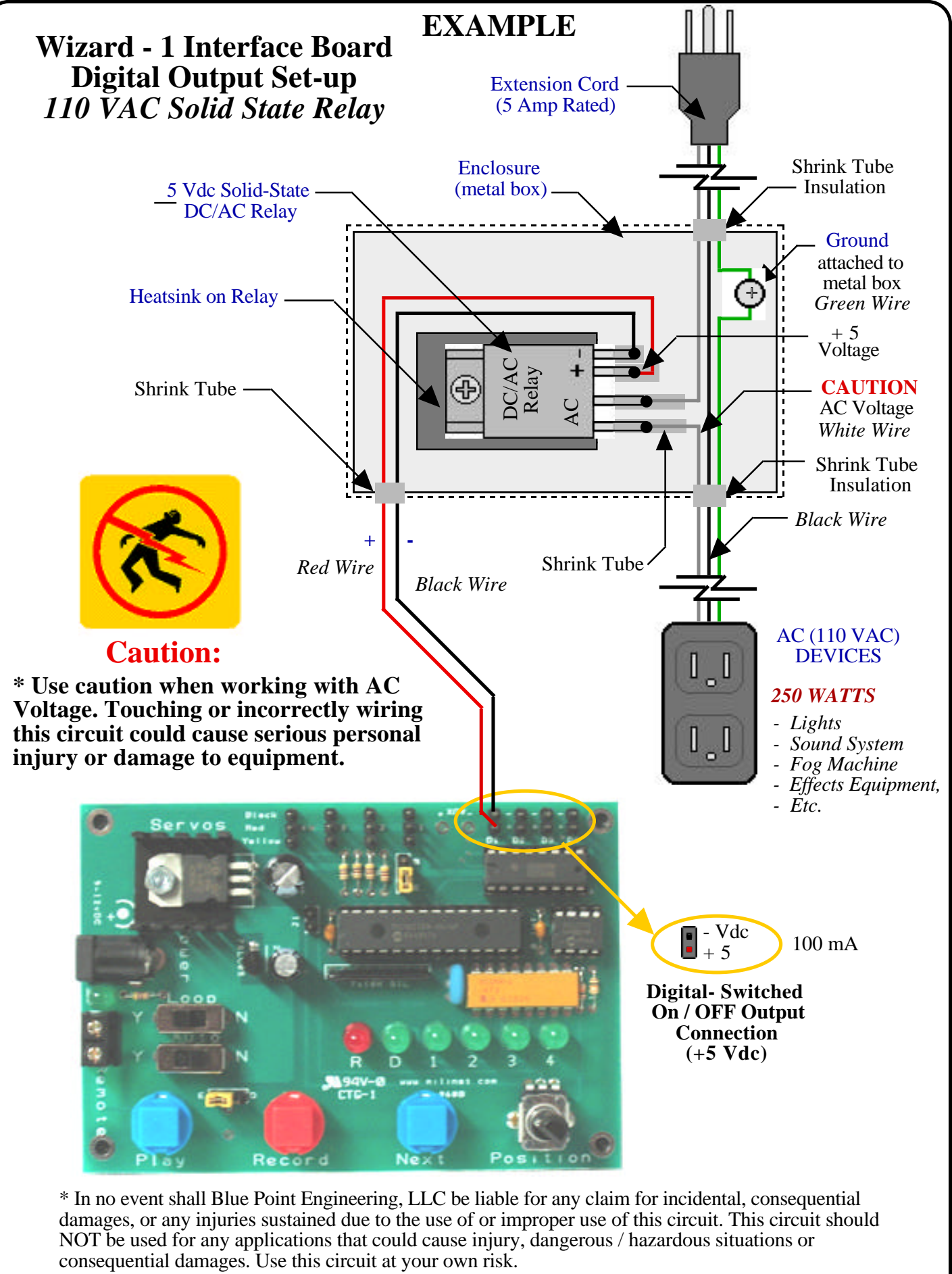

Copyright © 2007 Blue Point Engineering, All Rights Reserved

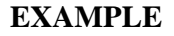

# Wizard - 1 Interface Board Digital Output Set-up Higher Voltage Relay / Solenoid Driver Example

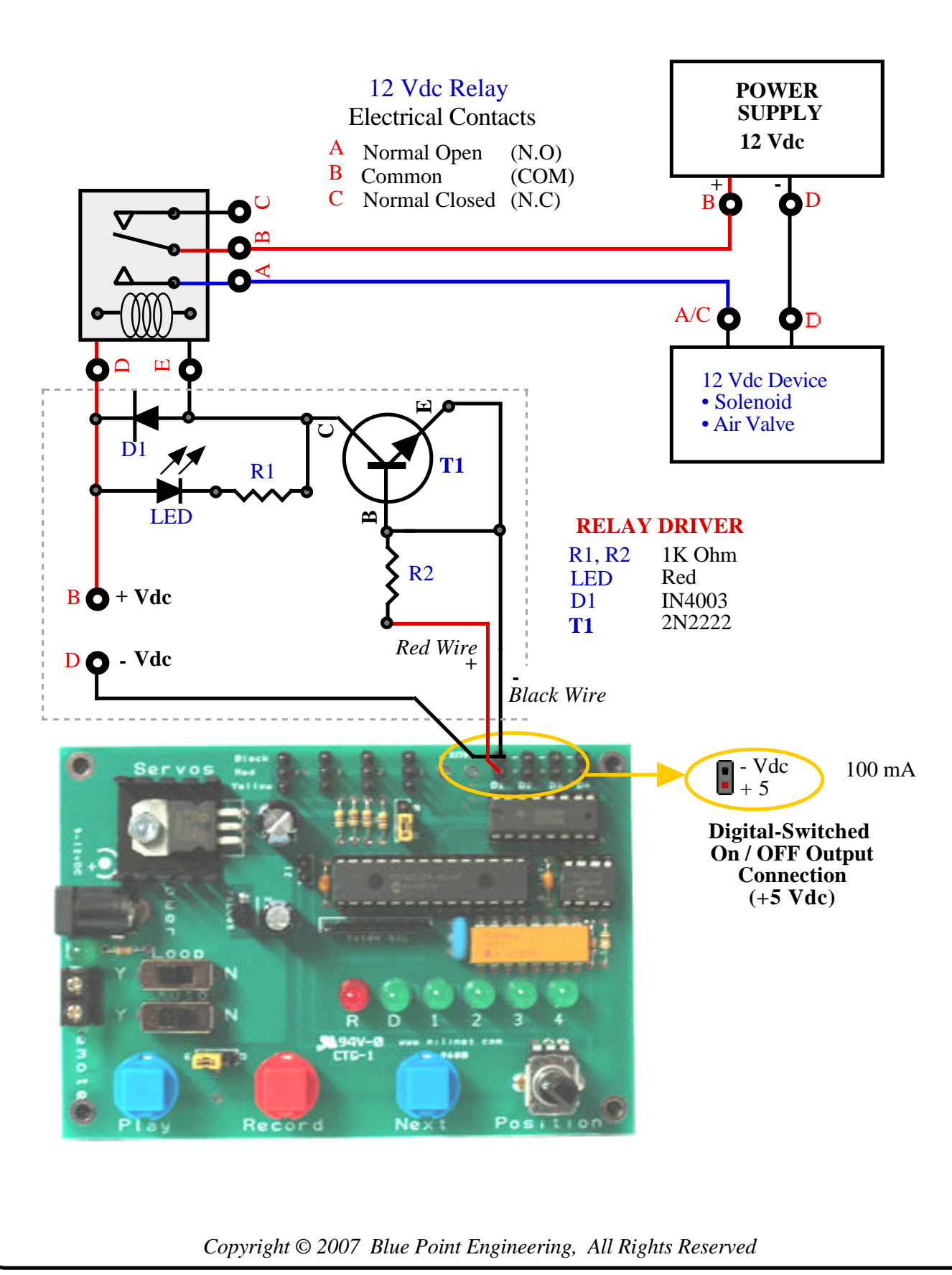

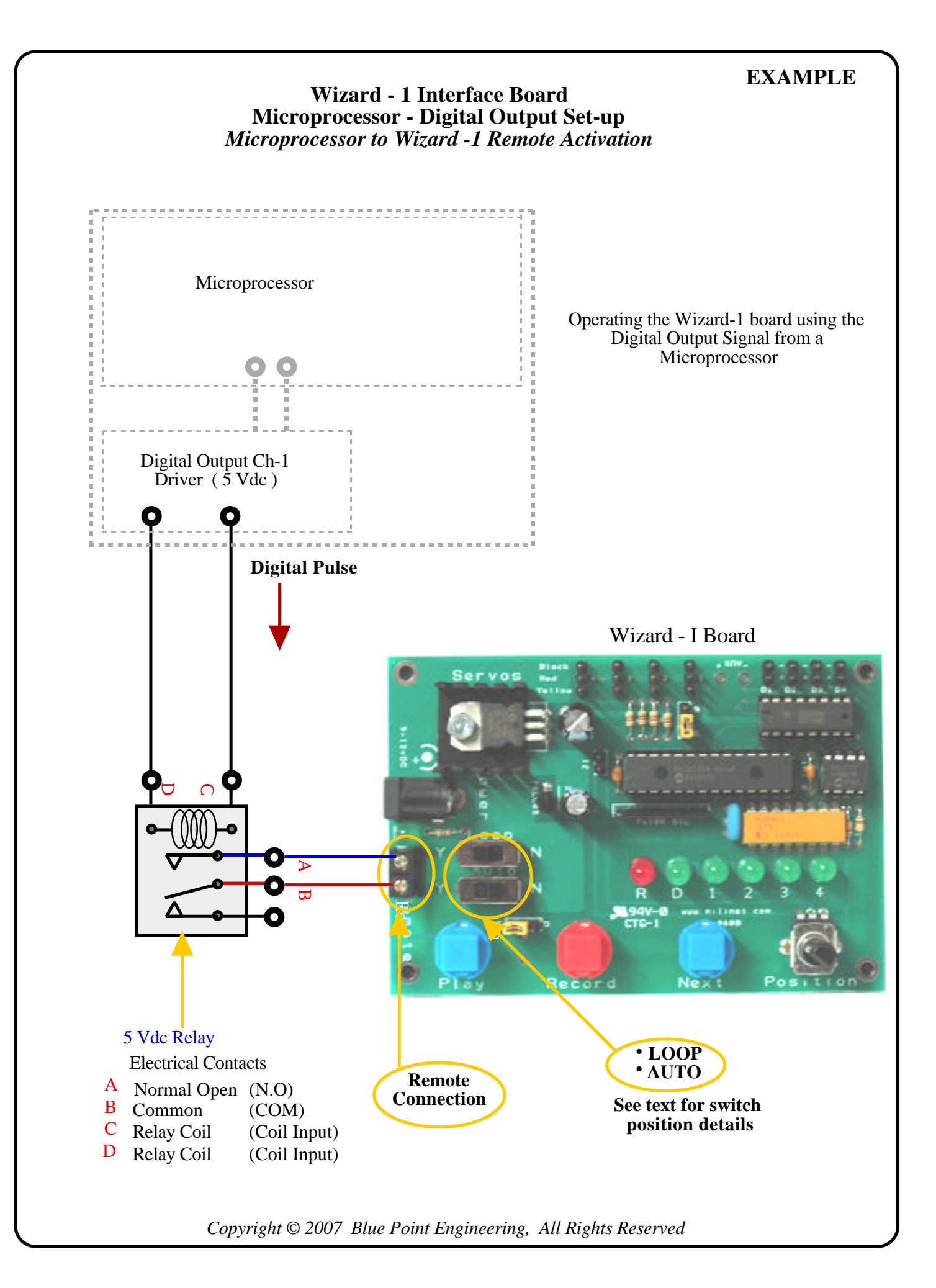

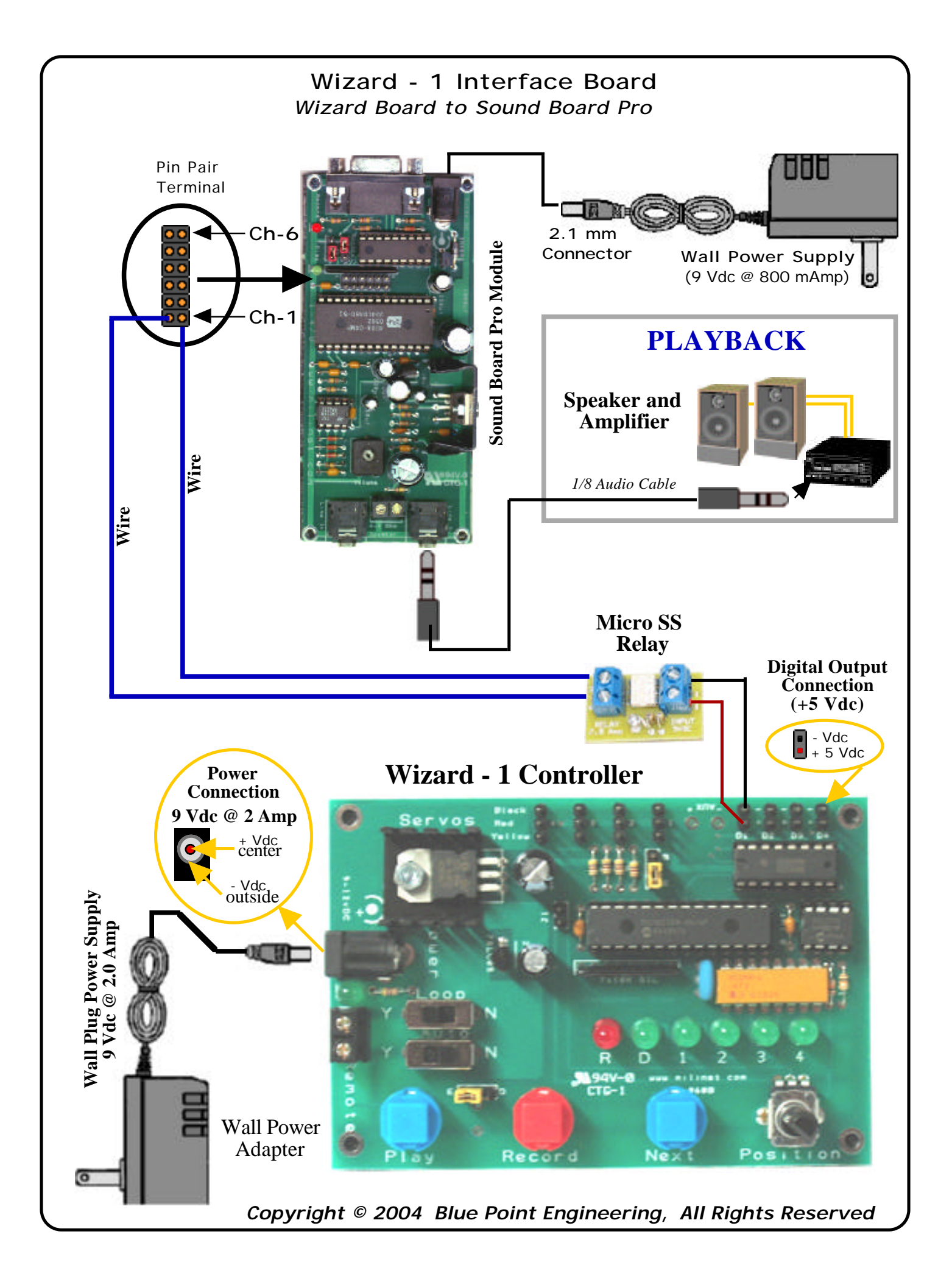

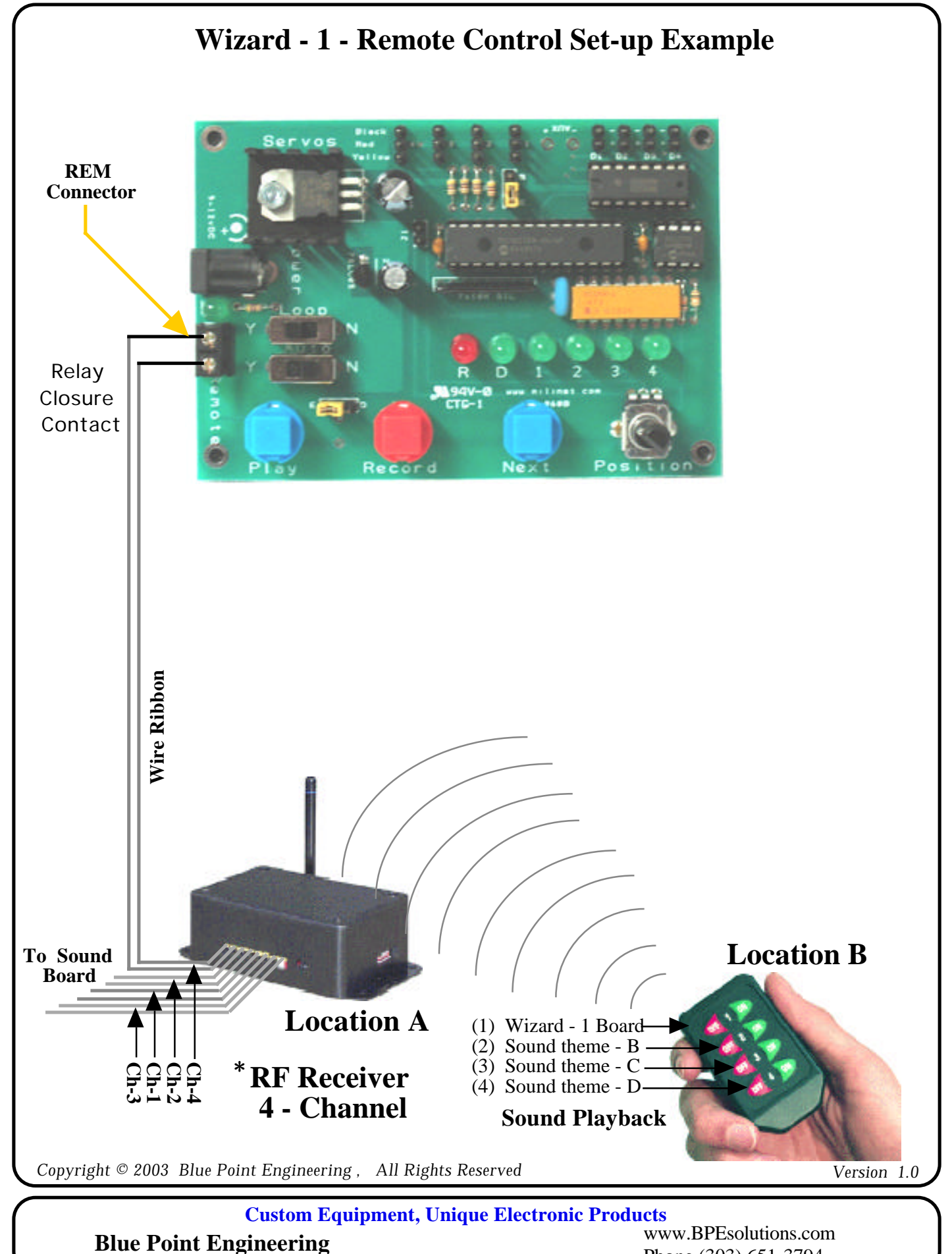

Phone (303) 651-3794

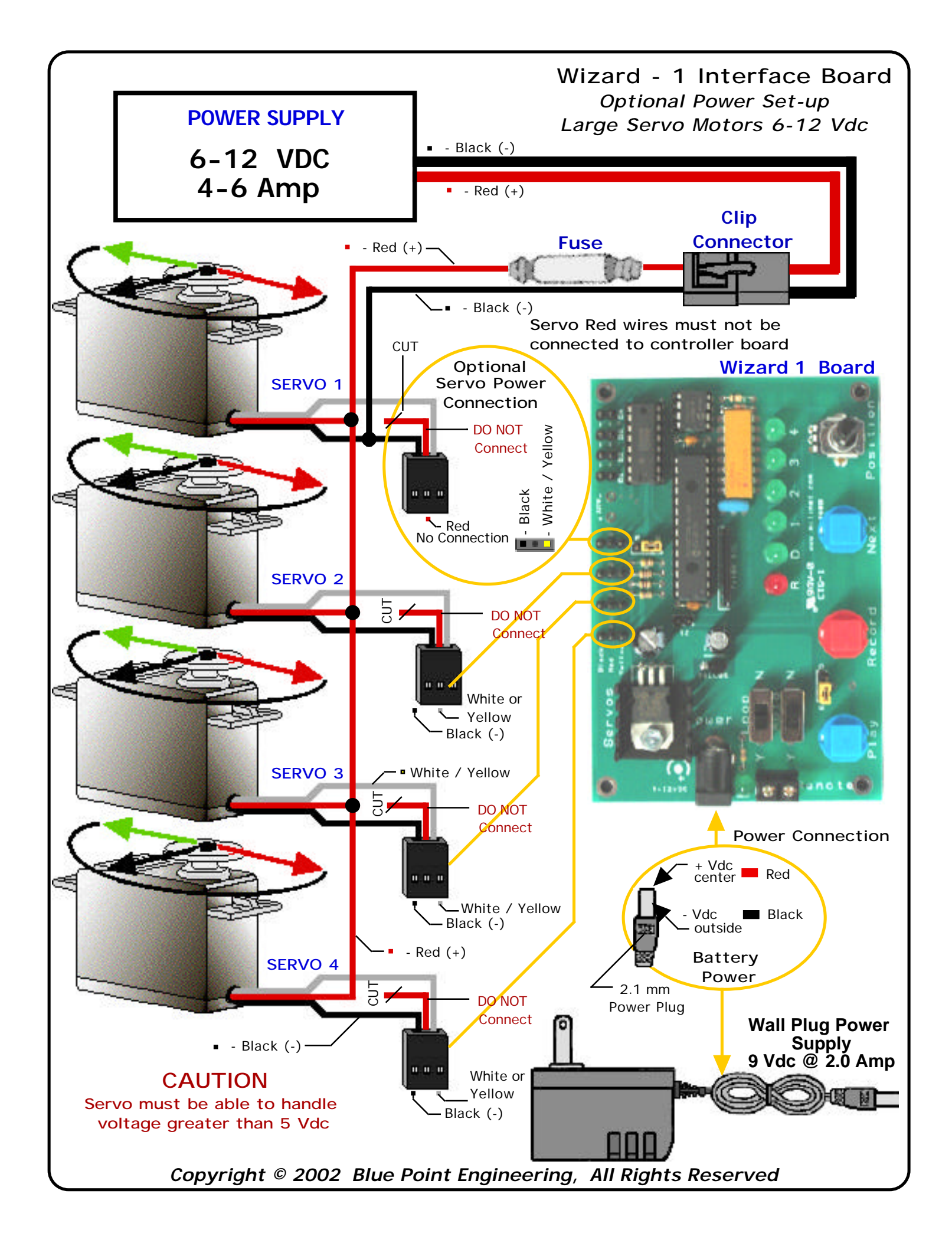